## PASOS A SEGUIR PARA REGISTRAR Y REALIZAR TRAMITE VIRTUAL EN LA UGEL CANCHIS

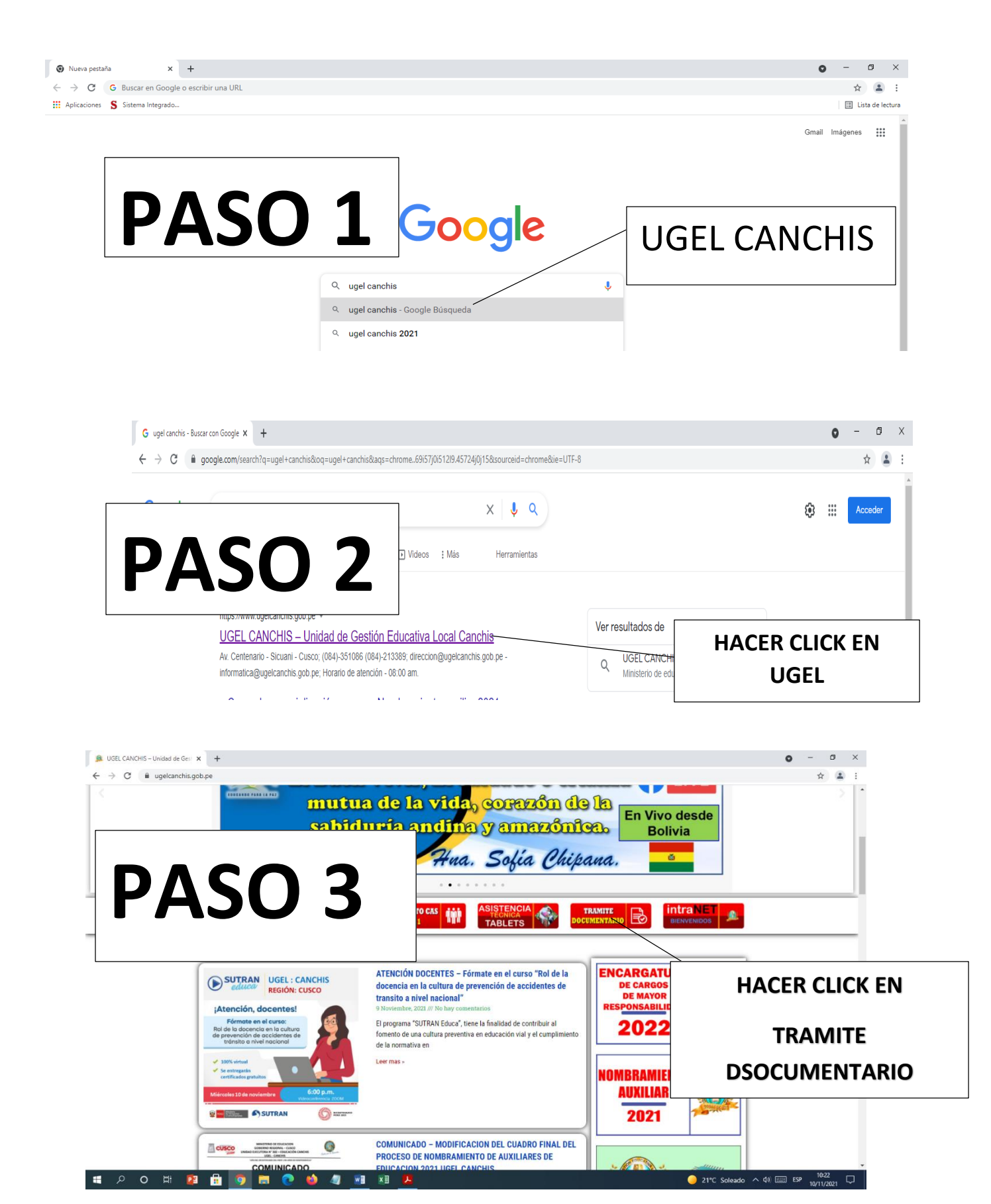

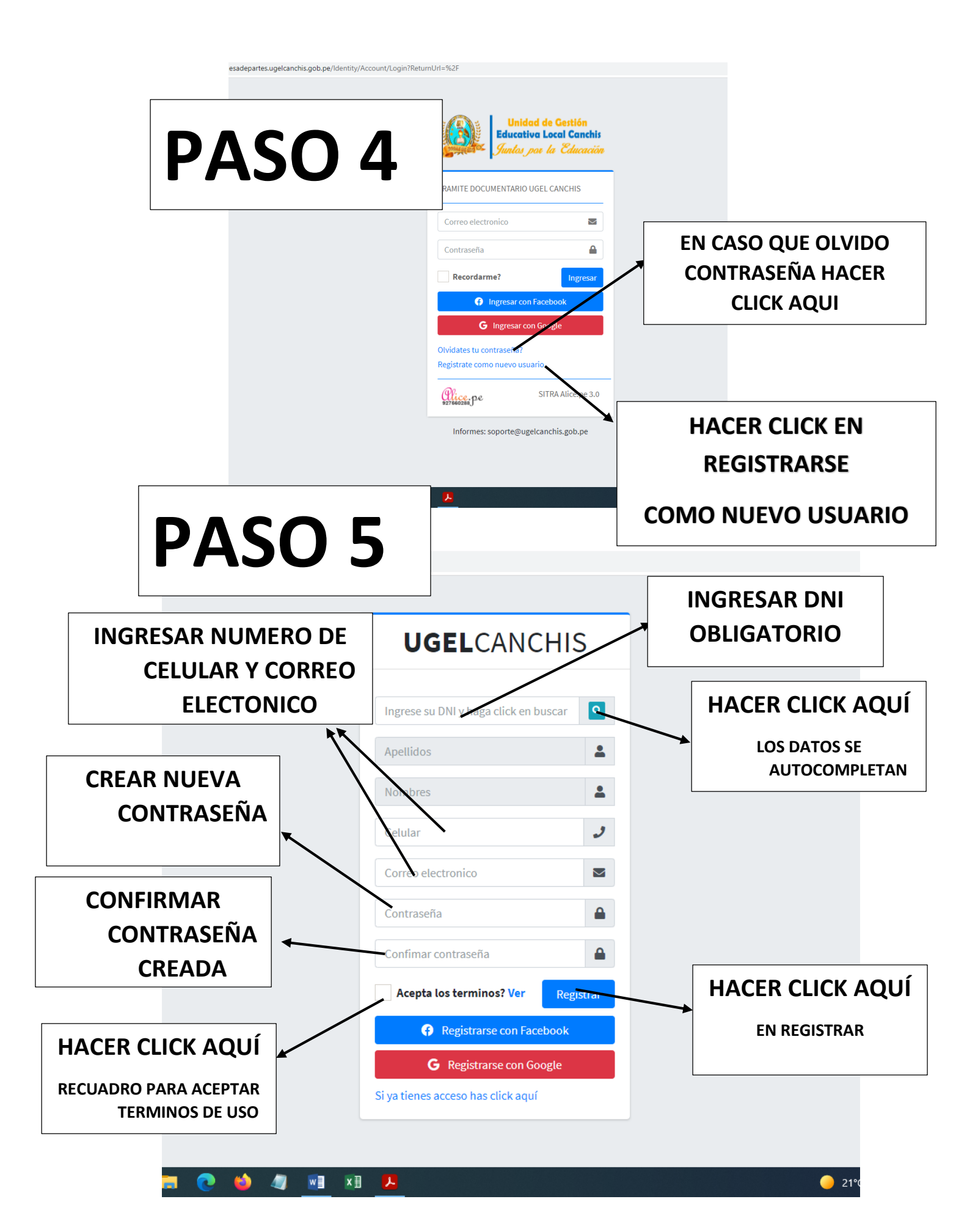

|                                                                                                    |                                                                                                    | OTMAIL Y/O GMAIL                                                                                                    |
|----------------------------------------------------------------------------------------------------|----------------------------------------------------------------------------------------------------|----------------------------------------------------------------------------------------------------|
|                                                                                                    | Microsoft<br>Iniciar s Sión<br>Correo Electrónica, teléfono o Skype<br>Jeo tiene ninguna cuenta" Crear ano.                                                                                                    |                                                                                                    |
| # 2 0 H 2 🔒 🧿 🖬                                                                                                    |                                                                                                    | Declaración de privacidad - CXX21 Microsoft<br>21°C: Solvado: ~ ¢1( IIII) 829 - 1033<br>1071/2021: □                                                                                                    |
| PASO :                                                                                                    |                                                                                                    |                                                                                                    |
|                                                                                                    |                                                                                                    | NSAJE DE LA UGEL<br>AR DATOS                                                                                                    |
| Q. Buscar en el correo elect                                                                                                    |                                                                                                    | NSAJE DE LA UGEL<br>AR DATOS<br>© ® III (8)                                                                                                    |
| Q Buscar en el correo electi                                                                                                    | PARA VALID                                                                                                    | NSAJE DE LA UGEL<br>AR DATOS<br>© 🔅 II (2)                                                                                                    |
| Q Buscar en el correo elect                                                                                                    |                                                                                                    | NSAJE DE LA UGEL<br>AR DATOS<br>© @ II (<br>61-700 de 988 < > []                                                                                                    |
| Q. Buscar en el correo elect<br>- C :<br>Prinsion<br>A Indeed                                                                                                    | A Social Promociones Energies<br>Collificado para postular a los empleos en Cusco? Echa un vistazo a las vacantes abiertas en C                                                                                                    | NSAJE DE LA UGEL<br>AR DATOS<br>© 😧 II (<br>651-700 de 988 < ) (<br>1<br>1<br>1<br>1<br>1<br>1<br>1<br>1<br>1<br>1<br>1<br>1<br>1<br>1<br>1<br>1<br>1<br>1<br>1                                                                                                    |
| Q. Buscar en el correo elect.<br>□ - C :<br>□ Pripuent<br>□ ☆ Indeed<br>□ ☆ Indeed                                                                                                    | Social       Promociones       Inverse<br>Emajater, Wah, Academia.edu         ¿Calificado para postular a los empleos en Cusco? Echa un vistazo a las vacantes abiertas en C       ¿Calificado para postular a los empleos en Cusco? Echa un vistazo a las vacantes abiertas en C                                                                                                    | NSAJE DE LA UGEL<br>AR DATOS<br>Image: Constraint of the state of the state of the                                                                                                    |
| Q. Buscar en el correo elect         □ ~ C. :         □ Principal         □ ☆ Indeed         □ ☆ Indeed         □ ☆ Google Maps Timeline                                                                                                    | BOSCAR IVIEI         BOSCAR IVIEI         PARA VALID         rónico         #         Social         Promociones         Emaguider, Wath, Academia. edu         ¿Calificado para postular a los empleos en Cusco? Echa un vistazo a las vacantes abiertas en C         ¿Calificado para postular a los empleos en Cusco? Echa un vistazo a las vacantes abiertas en C         ¿Calificado para postular a los empleos en Cusco? Echa un vistazo a las vacantes abiertas en C         ¿Calificado para postular a los empleos en Cusco? Echa un vistazo a las vacantes abiertas en C                                                                                                    | AR DATOS<br>() () () () () () () () () () () () () (                                                                                                    |
| Q       Buscar en el correo elect         □       C       ::         □       Principii         □       ☆ Indeed         □       ☆ Google Maps Timeline         ::       ☆ Florez José Luis                                                                                                    | BOSCAR IVIEL     BOSCAR IVIEL     BARA VALID     PARA VALID     Control of the second second se | NSAJE DE LA UGEL<br>AR DATOS<br>© È II (<br>651-700 de 988 < ) [<br>651-700 de 988 < ) [<br>1<br>aja Municipal de Ahorro y Crédito Cusco _ 6 feb.<br>ntercorp Retail, PLAN INTERNATIONAL _ 5 feb.<br>0 de los lugares que visitaste, que puede 5 feb.<br>21 à 01.33, Edwin Diaz Osorio _ [] [] [] [] [] [] [] [] [] [] [] [] []                                                                                                    |
| Q       Buscar en el correo elect         □       C       ::         □       Printini         □       ☆ Indeed         □       ☆ Indeed         □       ☆ Google Maps Timeline         ::       ☆ Florez José Luis         □       ☆ Indeed                                                                                                    | BOSCAR IVIEL<br>BOSCAR IVIEL<br>PARA VALID<br>PARA VALID<br>Social<br>Social<br>Calificado para postular a los empleos en Cusco? Echa un vistazo a las vacantes abiertas en<br>Calificado para postular a los empleos en Cusco? Echa un vistazo a las vacantes abiertas en<br>Calificado para postular a los empleos en Cusco? Echa un vistazo a las vacantes abiertas en<br>Ecalificado para postular a los empleos en Cusco? Echa un vistazo a las vacantes abiertas en<br>Ecalificado para postular a los empleos en Cusco? Echa un vistazo a las vacantes abiertas en<br>Ecalificado para postular a los empleos en Cusco? Echa un vistazo a las vacantes abiertas en<br>Calificado para postular a los empleos en Cusco? Echa un vistazo a las vacantes abiertas en                                                                                                    | NSAJE DE LA UGEL<br>AR DATOS                                                                                                    |
| Q       Buscar en el correo elect         □       C         □       Prinstant         □       ☆ Indeed         □       ☆ Indeed         □       ☆ Florez José Luis         □       ☆ Indeed         □       ☆ Florez José Luis         □       ☆ Indeed         □       ☆ Spotify                                                                                                    | BOSCAR IVIEL<br>BOSCAR IVIEL<br>PARA VALID<br>PARA VALID<br>Social<br>Social<br>Social<br>Social<br>Social<br>Social<br>Social<br>Social<br>Social<br>Social<br>Social                                                                                                    | AR DATOS<br>()<br>()<br>()<br>()<br>()<br>()<br>()<br>()<br>()<br>()                                                                                                    |
| Q. Buscar en el correo elect         □ ~ C :         □ Prinstant         □ ☆ Indeed         □ ☆ Google Maps Timeline         Ξ: ☆ Florez José Luis         □ ☆ Indeed         □ ☆ Spotify         □ ☆ Indeed                                                                                                    | BOSCAR IVIEL<br>BARA VALID.<br>PARA VALID.<br>Pornociones INVER<br>Emajuter. With Academia edu<br>¿Calificado para postular a los empleos en Cusco? Echa un vistazo a las vacantes abiertas en<br>¿Calificado para postular a los empleos en Cusco? Echa un vistazo a las vacantes abiertas en<br>© Edwin, tu actualización de enero - Este correo electrónico de Rutas es un resumen automátic<br>Re: buenos dias - ok ok mi hermano el vehículo es del año 2015, Toyota RAV4 Le dim. 31 Janv. 2<br>¿Calificado para postular a los empleos en Cusco? Echa un vistazo a las vacantes abiertas en<br>Premium Prepago: controla mejor tus gastos ¿Planeando un domingo en la piscina? Ponle la<br>¿Calificado para postular a los empleos en Cusco? Echa un vistazo a las vacantes abiertas en                                                                                                    | NSAJE DE LA UGEL<br>AR DATOS<br>© © III C<br>C51-700 de 988 < > III C<br>C51-700 de 988 < > III C<br>C51-70 |
| Q       Buscar en el correo elect         □       C         □       Priputor         □       ☆ Indeed         □       ☆ Indeed         □       ☆ Florez José Luis         □       ☆ Indeed         □       ☆ Indeed         □       ☆ Indeed         □       ☆ Indeed         □       ☆ Indeed         □       ☆ Indeed                                                                                                    | BOSCAR IVIEL<br>BOSCAR IVIEL<br>PARA VALID.<br>Collor<br>Collor<br>Collor<br>Collificado para postular a los empleos en Cusco? Echa un vistazo a las vacantes abiertas en<br>Calificado para postular a los empleos en Cusco? Echa un vistazo a las vacantes abiertas en<br>Calificado para postular a los empleos en Cusco? Echa un vistazo a las vacantes abiertas en<br>Calificado para postular a los empleos en Cusco? Echa un vistazo a las vacantes abiertas en<br>Calificado para postular a los empleos en Cusco? Echa un vistazo a las vacantes abiertas en<br>Premium Prepago: controla mejor tus gastos ¿Planeando un domingo en la piscina? Ponle la<br>¿Calificado para postular a los empleos en Cusco? Echa un vistazo a las vacantes abiertas en<br>Premium Prepago: controla mejor tus gastos ¿Planeando un domingo en la piscina? Ponle la<br>¿Calificado para postular a los empleos en Cusco? Echa un vistazo a las vacantes abiertas en<br>Premium Prepago: controla mejor tus gastos ¿Planeando un domingo en la piscina? Ponle la<br>¿Calificado para postular a los empleos en Cusco? Echa un vistazo a las vacantes abiertas en<br>Premium Prepago: controla mejor tus gastos ¿Planeando un domingo en la piscina? Ponle la<br>¿Calificado para postular a los empleos en Cusco? Echa un vistazo a las vacantes abiertas en<br>Premium Prepago: controla mejor tus gastos ¿Planeando un domingo en la piscina? Ponle la                                                                                                    | NSAJE DE LA UGEL<br>AR DATOS                                                                                                    |
| Q       Buscar en el correo elect         □       C         □       Priputation         □       ☆ Indeed         □       ☆ Indeed         □       ☆ Florez José Luis         □       ☆ Indeed         □       ☆ Indeed         □       ☆ Indeed         □       ☆ Indeed         □       ☆ Indeed         □       ☆ Indeed         □       ☆ Indeed         □       ☆ Indeed                                                                                                    | BOSCAR IVIEL     BOSCAR IVIEL     BOSCAR     BOSCAR      | AR DATOS<br>AR DATOS                                                                                                    |
| Q       Buscar en el correo elect         □       C         □       Pripuent         □       ☆ Indeed         □       ☆ Indeed         □       ☆ Indeed         □       ☆ Indeed         □       ☆ Indeed         □       ☆ Indeed         □       ☆ Indeed         □       ☆ Indeed         □       ☆ Indeed         □       ☆ Indeed         □       ☆ Indeed         □       ☆ Indeed         □       ☆ Indeed                                                                                                    | BOSCAR IVIEL     BOSCAR IVIEL     BOSCAR     BOSCAR    | NSAJE DE LA UGEL<br>AR DATOS                                                                                                    |
| Q       Buscar en el correo elect         □       C         □       Prinstri         □       findeed         □       findeed         □       forez José Luis         □       ☆         □       ☆         □       ☆         □       ☆         □       ☆         □       ☆         □       ☆         □       ☆         □       ☆         □       ☆         □       ☆         □       ☆         □       ☆         □       ☆         □       ☆         □       ☆         □       ☆         □       ☆         □       ☆         □       ☆         □       ☆         □       ☆         □       ☆         □       ☆         □       ☆         □       ☆         □       ☆         □       ☆         □       ☆         □       ☆         □       ☆                                                                                                    | BOSCAR IVIEL<br>BOUSCAR IVIEL<br>BARA VALID.<br>PARA VALID.<br>Collico<br>Collico<br>Collico<br>Collicado para postular a los empleos en Cusco? Echa un vistazo a las vacantes abiertas en<br>Calificado para postular a los empleos en Cusco? Echa un vistazo a las vacantes abiertas en<br>Calificado para postular a los empleos en Cusco? Echa un vistazo a las vacantes abiertas en<br>Premium Prepago: controla mejor tus gastos ¿Planeando un domingo en la piscina? Ponel la<br>¿Calificado para postular a los empleos en Cusco? Echa un vistazo a las vacantes abiertas en<br>Premium Prepago: controla mejor tus gastos ¿Planeando un domingo en la piscina? Ponel la<br>¿Calificado para postular a los empleos en Cusco? Echa un vistazo a las vacantes abiertas en<br>Calificado para postular a los empleos en Cusco? Echa un vistazo a las vacantes abiertas en<br>¿Calificado para postular a los empleos en Cusco? Echa un vistazo a las vacantes abiertas en<br>¿Calificado para postular a los empleos en Cusco? Echa un vistazo a las vacantes abiertas en<br>¿Calificado para postular a los empleos en Cusco? Echa un vistazo a las vacantes abiertas en<br>¿Calificado para postular a los empleos en Cusco? Echa un vistazo a las vacantes abiertas en<br>¿Calificado para postular a los empleos en Cusco? Echa un vistazo a las vacantes abiertas en<br>¿Calificado para postular a los empleos en Cusco? Echa un vistazo a las vacantes abiertas en<br>¿Calificado para postular a los empleos en Cusco? Echa un vistazo a las vacantes abiertas en<br>¿Calificado para postular a los empleos en Cusco? Echa un vistazo a las vacantes abiertas en<br>¿Calificado para postular a los empleos en Cusco? Echa un vistazo a las vacantes abiertas en<br>¿Calificado para postular a los empleos en Cusco? Echa un vistazo a las vacantes abiertas en<br>¿Calificado para postular a los empleos en Cusco? Echa un vistazo a las vacantes abiertas en<br>§Calificado para postular a los empleos en Cusco? Echa un vistazo a las vacantes abiertas en S                                         | NSAJE DE LA UGEL<br>AR DATOS                                                                                                    |
| Q       Buscar en el correo elect         □       C       ::         □       Principal         □       findeed         □       findeed         □       forcz José Luis         □       c         □       c </td <td>BOSCAR IVIEL<br/>BOUSCAR IVIEL<br/>BOUSCAR IVIEL<br/>BARA VALID.</td> <td>AR DAATOS<br/>AR DAATOS</td> | BOSCAR IVIEL<br>BOUSCAR IVIEL<br>BOUSCAR IVIEL<br>BARA VALID.                                                                                                    | AR DAATOS<br>AR DAATOS                                                                                                    |
| Q       Buscar en el correo elect         □       C         □       P/nuteri         □       m deed         □       forez José Luis         □       ☆ Indeed         □       ☆ Indeed         □       ☆ Indeed         □       ☆ Indeed         □       ☆ Indeed         □       ☆ Indeed         □       ☆ Indeed         □       ☆ Indeed         □       ☆ Indeed         □       ☆ Indeed         □       ☆ Indeed         □       ☆ Indeed                                                                                                    | BOSCAR INTEL     BOSCAR INTEL     BOSCAR     BOSCAR     BOSCA | AR DAATOS<br>AR DAATOS                                                                                                    |
| Q       Buscar en el correo elect         □       C         □       Prinstan         □       ☆ Indeed         □       ☆ Indeed                                                                                                    | BOSCAR INTEL     BOUSCAR INTEL     BOUSCAR     SUBJECTION     BOUSCAR     SUBJECTION     BOUSCAR     SUBJECTION     BOUSCAR     SUBJECTION     SUBJECTION     | NSAJE DE LA UGEL<br>AR DATOS                                                                                                    |

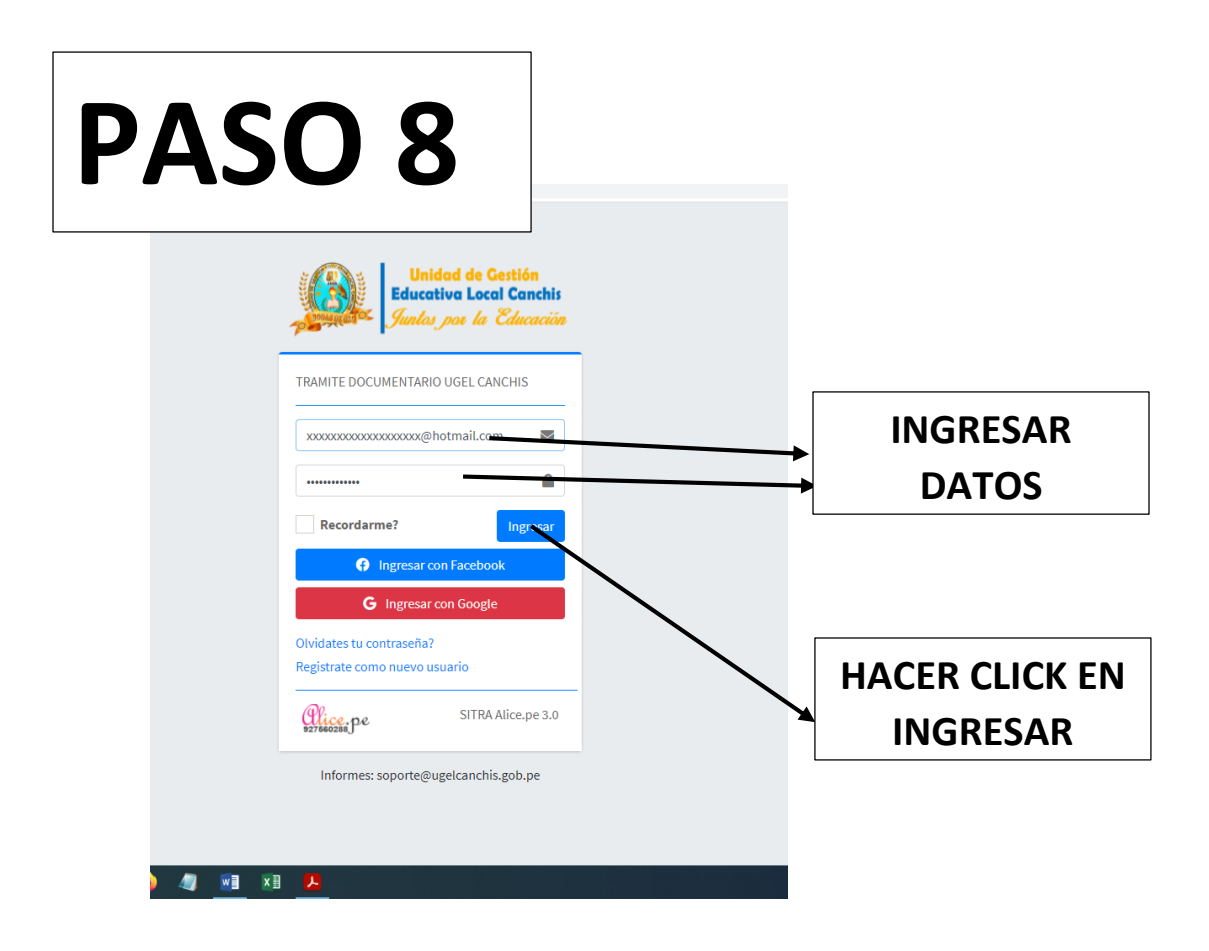

## **PASO 9** SITRA Alice.pe v3 fī 0 HACER CLICK EN INGRESAR $\leftarrow$ $\rightarrow$ C $\blacktriangle$ No seguro | mesadepartes.ugelcanchis.gob.pe \* **TRAMITE PARA REGISTRAR** SITRA Alice.pe 3.0 📋 2021 🔗 📫 DATOS Unidad de Gestión SITRA Alice.pe 3.0 Inicio / Mesa de partes Juntas por la Educaci Total Aceptados Rechazados Pendientes A 24716245 - EDWIN SANTIAGO DIA 0 0 0 0 1. Ingresar Tramite 9 **MIS TRAMITES - UGEL CANCHIS** LEYENDA DE COLORES Rechazado Q Search gistrar Tramite O En espera N٥ Fecha Fecha NroExp. Solicitud solicitud Aceptado Nº Doc. Asunto Folios Remitente ModalidadTramite TipoTramite Estado Aceptado 15077 11 9/27/2021 9/27/2021 FUT N° solicito descargar, revisar y calificar mi CURRICULOO VITAE que 1 24716245- TRAMITE EXTERNO OTROS 🛛 ACEPTADO 📃 👔 😱

## **VENTANA DE REGISTRO DE DATOS**

| PASC                                                                                 | <b>1</b> - UGEL Canchis x <b>1 u</b> STITA Alicepe 30                         | 0) UGEL x M Recibidos (626) - diazprensato 10 x + • • - • ×                                                                                                    |
|--------------------------------------------------------------------------------------|-------------------------------------------------------------------------------|----------------------------------------------------------------------------------------------------|
| Ingresar Tramite      LEVENDA DE COLORES      Rechazado      En espera      Aceptado | Tipo de tramite OTROS TroSolicitud 12 Seleccione Tipo de documento FUT NroDoc | Tramitar como         PERSONA NATURAL(Tramite personal a titulo propio del usuario)         FechaSol         10/11/2021 11:14:19.844         Modalidad de tramite         TRAMITE EXTERNO VIRTUAL         Archivo PDF (Limite 25 MB)         Seleccionar archivo         No se eligió archivo |
| <b>팩 오 이 바 P</b> 2                                                                   | Asunto<br>Volver<br>Copyright © 2015-2021 alice.pe. All rights reserved.      | Polios  Cuardar y envior  Version 3.1.0  23°C Soleado ~ 40 (20 59 101/1021 )                                                                                                    |

\_